## 关于 2015 届七年制及台本硕学生学位信息报盘的通知

2015 届毕业生学位报盘工作正式开始,所有 2015 届七年制学生 (含留学生七年制)及台本硕学生,须在 6 月 25 日(周四)前填好 所有相关信息,以按时上传至教育部网站,请各位同学务必仔细核对 填写。

本学期采用研究生院上报平台,除灰色部分外,所有信息均需要认真填写,具体方法如下:

一、 系统登录

1、 可使用 IE 浏览器 ☑ Internet Explorer
, 或 360
浏览器兼容

ule=compose 🏬 度

极速模式(推荐)

○ 兼容模式 模式,进入研究生一体化管理系统登陆页
(202.204.35.235),输入本人学号、密码(默认为学号),身份
选择"研究生",输入验证码,点击登录进入系统:

| 研究生一体化管理系统 |                                                                   |
|------------|-------------------------------------------------------------------|
|            | 用户名称: 201209411<br>用户密码: ●●●●●●<br>身 份: 研究生 ▼<br>验 证 码: 7057 7057 |
|            | 登录 忘记密码 问题解答<br>申请导师登录>>                                          |

# 二、 填写授予学位信息登记表

 1.选择左侧菜单"学位信息"→"授予学位信息登记表",进入信息 填写页面:

| > 学位信息  | 1                   |                                           |                    | 用户类型:研究         | 注 用户名:       |                    | SIC 退出智 |  |  |  |  |  |  |  |
|---------|---------------------|-------------------------------------------|--------------------|-----------------|--------------|--------------------|---------|--|--|--|--|--|--|--|
| 授予学位登记表 | 学位信息 >> 授予学位        | <b>过登记表</b>                               |                    |                 |              |                    |         |  |  |  |  |  |  |  |
| 2 个人信息  | ·                   |                                           | 授                  | 予学历博士人员         | 受记表          |                    |         |  |  |  |  |  |  |  |
| 2 退出管理  | 此表信息将报送至教(日期请用8位半角) | 牧 <mark>育部向社会提供学位证</mark><br>列拉伯数字填写,如:19 | 书查询服务,<br>9990101) | 因此务必真实、准确       | 确、完整的按时提交。因  | 具所引起的一切后果自负。       |         |  |  |  |  |  |  |  |
|         | 阅读详细填表说明信息 展开       |                                           |                    |                 |              |                    |         |  |  |  |  |  |  |  |
|         | 个人基本信息              | 个人基本信息                                    |                    |                 |              |                    |         |  |  |  |  |  |  |  |
|         | 姓名                  | 1                                         |                    |                 | 姓名拼音         | 姓: 2011 名: 1111    |         |  |  |  |  |  |  |  |
|         | 性别                  | 女                                         | ~                  |                 | 国别或地区        | 中国                 | ~       |  |  |  |  |  |  |  |
|         | 民族                  | 汉族                                        | ~                  |                 | 政治面貌         | 中国共产党预备党员          | ~       |  |  |  |  |  |  |  |
|         | 证件类型                | 中华人民共和国居民                                 | 身份证 🗸              |                 | 证件号码         | 123456789147852369 |         |  |  |  |  |  |  |  |
|         | 出生日期                | 1982-6-8                                  | (女口:               | 19800808,填足8位.) | 攻读本学位前户口所在省市 | 浙江省                | ~       |  |  |  |  |  |  |  |
|         | 籍贯:                 | 上海市                                       | ✔ (省/              | 市)              | 市县           | 上海市                | ~       |  |  |  |  |  |  |  |
|         | 前置学位信息 ?            |                                           |                    |                 |              |                    |         |  |  |  |  |  |  |  |
|         | 前置学位类别              | 法律硕士                                      | ~                  |                 | 获前置学位专业      | 兵器工程               | ~       |  |  |  |  |  |  |  |
|         | 授前置学位单位             | 安徽理工大学                                    | ~                  |                 | 获前置学位年月      | 201209             | 1111    |  |  |  |  |  |  |  |
|         | ****                | 杨十年之                                      |                    |                 |              | lui-               |         |  |  |  |  |  |  |  |

| 学业和学位授予信息     |                  |        |                      |              |  |  |  |  |  |  |  |
|---------------|------------------|--------|----------------------|--------------|--|--|--|--|--|--|--|
| 学号            |                  | ]      | 学生类别                 | 博士 🗸         |  |  |  |  |  |  |  |
| 获学历博士学位类别:    | 哲学博士             | ]      | 是否按一级学科授予            | 否 🗸          |  |  |  |  |  |  |  |
| 获学历博士学位二级学科   | 中医内科学            |        | 攻读美型                 | 公开招考 🗸       |  |  |  |  |  |  |  |
| 考生号:          |                  | ]      | 考试方式                 | 全国统考(联考) 🗸 🗸 |  |  |  |  |  |  |  |
| 学历博士入学年月      | 201209           | ]      | 学习方式                 | 脱产 >         |  |  |  |  |  |  |  |
| 导师姓名          |                  | ]      | 学历博士毕业年月             | 回可不填         |  |  |  |  |  |  |  |
| 获学历博士学位日期     |                  | 可不填    | 获学历博士学位证书编号          | 可不填          |  |  |  |  |  |  |  |
| 学位论文信息        |                  |        |                      |              |  |  |  |  |  |  |  |
| 学历博士论文题目:     | 论文题目1 填写学位论文题目   |        |                      |              |  |  |  |  |  |  |  |
| 学历博士论文主题词     | 论文主题词1           |        | 3~5个关键词,关键词语用"," 隔开  |              |  |  |  |  |  |  |  |
| 学历博士论文类型      | 基础研究             | ]      | 学历博士论文选题来源 973、863项目 |              |  |  |  |  |  |  |  |
| 获学位后去向信息      |                  |        |                      |              |  |  |  |  |  |  |  |
| 毕业去向          | 就业 🗸             | ]      | 就业单位类别               | 行政单位 🗸       |  |  |  |  |  |  |  |
| 就业单位省市        | 安徽省              | ]      | 就业工作性质               | 教学与(或)科研 イ   |  |  |  |  |  |  |  |
| 其它信息          |                  |        |                      |              |  |  |  |  |  |  |  |
| 备注            | 其他未尽事项           |        |                      |              |  |  |  |  |  |  |  |
| 永久联系方式: Email | 123654789@qq.com |        | 联系电话                 | 12345678901  |  |  |  |  |  |  |  |
|               | 保                | 存 确认提交 | 重置                   |              |  |  |  |  |  |  |  |

2、信息填写时,请详细阅读页面上方红色字体说明以及具体的填表说明(默认为隐藏)信息,如图:

|                                                                                          | 用户类型:研究生   用户名:用户单位:第三附属医院 退出管理 |  |  |  |  |  |  |  |  |
|------------------------------------------------------------------------------------------|---------------------------------|--|--|--|--|--|--|--|--|
| 学位信息 >> 授予学位登记表                                                                          |                                 |  |  |  |  |  |  |  |  |
| 授予学历博士人员登记表                                                                              |                                 |  |  |  |  |  |  |  |  |
| 此表信息将报送至教育部向社会提供学位证书查询服务,因此务必真实、准确、完整的按时提交。因误所引起的一切后果自负。<br>(日期请用8位半角阿拉伯数字填写,如:19990101) |                                 |  |  |  |  |  |  |  |  |
|                                                                                          | 阅读详细填表说明信息 展开                   |  |  |  |  |  |  |  |  |
| 个人基本信息                                                                                   |                                 |  |  |  |  |  |  |  |  |

3、点击"阅读详细填表说明"即可展开或隐藏具体填表说明信息,如图:

#### 授予学历博士人员登记表

比表信息将报送至教育部向社会提供学位证书查询服务,因此务必真实、准确、完整的按时提交。因误所引起的一切后果自负。 [日期请用8位半角阿拉伯数字填写,如:19990101)

|                   | 阅读详细填表说明信息 隐藏                                                                                                    |
|-------------------|----------------------------------------------------------------------------------------------------|
| 姓名拼音              | 填写姓名汉语拼音,如"张小明"应填写为Zhang xiaoming;未华留学生填写护照上的英文姓名。                                                                                                    |
| 国家或地区             | 大陆学生填写"中国",港澳台研究生填写所在地区,华侨填写"中国"。                                                                                                    |
| 民族                | 来华留学生不填写。                                                                                                    |
| 政治面貌              | 仅限中国大陆研究生填写。                                                                                                    |
| 身份证件类型和身份证<br>件号码 | ①内地身份证:中国大陆研究生(除现役军人外)一律填写中华人民共和国居民身份证号码(15位或18位),身份证号码中的出生年月日<br>应与表中"出生日期"一致。②军人证件:中华人民共和国现役军人(含武装督察、军校学员)填写军人证件号码。号码须以汉字开头,<br>如"参字算1446707号"、"海字算140832号"、"武总字算017523号"等。③港演台身份证件:港演研究生填写"港澳居民未往内地<br>通行证号码",台湾研究生填写"台湾居民来往大陆通行证号码"。③华侨身份证:海外华侨填写其持有的华侨身份证号码,无华侨身份<br>证者填写中国护照号码。⑤外籍护照:外籍研究生填写外籍护照号码。 |
| 攻读本学位前户口所在<br>地   | 握入学前的户口所在省市而非生源地,仅限中国研究生填写,其中港澳台研究生填写所在地区。                                                                                                    |
| 学习方式              | 与录取类别一致,限填脱产、半脱产。如果人事档案未转入我院即为半脱产。                                                                                                    |
| 导师姓名              | 填写一位导师姓名。                                                                                                    |
| 专业名称              | 规范的专业名称请到 学科专业目录"中查询。                                                                                                    |
| 是否自主设置            | 若不确定是否是自主设置,请到, ""学科专业目录"中查询。                                                                                                    |
| 论文关键词             | 3-5个关键词,每个关键词之间用","隔开。                                                                                                    |
| 论文选题来源            | 学校自选项目,国家社科规划、基金项目,中央、国家各部门项目,省(自治区、直辖市)项目,国际合作研究项目,与港、澳、台合作<br>研究项目,企、事业单位委托项目,外资项目,其他。一般为"学校自选项目"。                                                                                                    |

4、信息填写过程中,填写项右边凡带有黄色文号图标的,鼠标放上

去,可也可查看该项的具体填写帮助说明,如图:

|                                                                                          |                | 用户类型:研究            | 院生 用户名:20120041104 |                | 第三附尾医院 退出管理            |  |  |  |  |  |  |
|------------------------------------------------------------------------------------------|----------------|--------------------|--------------------|----------------|------------------------|--|--|--|--|--|--|
| 学位信息 >> 授予学位的                                                                            | 記表             |                    |                    |                |                        |  |  |  |  |  |  |
| 授予学历博士人员登记表                                                                              |                |                    |                    |                |                        |  |  |  |  |  |  |
| 此表信息将报送至教育部向社会提供学位证书查询服务,因此务必真实、准确、完整的按时提交。因误所引起的一切后果自负。<br>(日期请用8位半角阿拉伯数字填写,如:19990101) |                |                    |                    |                |                        |  |  |  |  |  |  |
| 阅读详细填表说明信息 展开                                                                            |                |                    |                    |                |                        |  |  |  |  |  |  |
| 个人基本信息                                                                                   |                |                    |                    |                |                        |  |  |  |  |  |  |
| 姓名                                                                                       | <u>3</u>       | ]                  | 姓名拼音               | 姓: 💷 名:        | 1111) 🤗                |  |  |  |  |  |  |
| 性别                                                                                       | 女 イ            | ]                  | 国别或地区              | 中国             |                        |  |  |  |  |  |  |
| 民族                                                                                       | 汉族 イ           | ]                  | 政治面貌               | 中国共产党预备党       | 强示:項与妊名汉语<br>拼音,如"张小明" |  |  |  |  |  |  |
| 证件类型                                                                                     | 中华人民共和国居民身份证 🗸 |                    | 证件号码               | 12345678914785 | 应填写为Zhang              |  |  |  |  |  |  |
| 出生日期                                                                                     | 1982-6-8       | (如:19800808,填足8位.) | 攻读本学位前户口所在省市       | 浙江省            | xiaoming; 未华留学         |  |  |  |  |  |  |
| 籍贯:                                                                                      | 上海市 イ          | (省/市)              | 市县                 | 上海市            | 生病与5m液上的突入<br>姓名。      |  |  |  |  |  |  |
| 前置学位信息 ?                                                                                 |                |                    |                    |                |                        |  |  |  |  |  |  |

5、信息初步填写后,可通过下方的"保存"按钮进行临时保存,以

方便进行随时修改:

| 其它信息          |                  | ,  |      |      |     |          |  |
|---------------|------------------|----|------|------|-----|----------|--|
| 备注            |                  |    |      |      |     | 其他未尽事项   |  |
| 永久联系方式: Email | 123654789@qq.com |    |      | 联系电话 | 123 | 45678901 |  |
|               |                  | 保存 | 确认提交 | 重置   |     |          |  |

6、确认信息已经完成填写,即可点击"确认提交",页面弹出确认提

## 交信息后不能再次修改,如图:

| 学历博士论文类型      | 基础研究        |              | 送历捕+论文选题来源 | 973、863项目 🗸 |
|---------------|-------------|--------------|------------|-------------|
| 获学位后去向信息      |             | 米自网贝的演       |            |             |
| 毕业去向          | 就业          |              |            | 行政单位 🗸      |
| 就业单位省市        | 安徽省         | ? 提交后不允许被修改, | 确定要执行吗?    | 教学与(或)科研 イ  |
| 其它信息          |             |              |            |             |
| 备注            |             | 确定           | 取消         | 其他未尽事项      |
| 永久联系方式: Email | 123654789@@ | qq.com       | 联系电话       | 12345678901 |
|               |             | 保存 确认        | 提交重置       |             |

7、点击提示窗口中"确认"按钮,完成信息提交操作,页面进入信

息查看页面:

|                   | 用                 | 护类型:研究生 用户名:     |                          |  |  |  |  |  |  |  |  |
|-------------------|-------------------|------------------|--------------------------|--|--|--|--|--|--|--|--|
| 学位信息 >> 授予学位登记表   |                   |                  |                          |  |  |  |  |  |  |  |  |
| 学历教育博士基本数据表       |                   |                  |                          |  |  |  |  |  |  |  |  |
| 比表用于向国务院学位办上报学位授  | 子信息使用,请认真填写各部分,如信 | 息有误将影响学位认证。(日期请用 | 用8位半角阿拉伯数字填写,如:19990101) |  |  |  |  |  |  |  |  |
| 个人基本信息            |                   |                  |                          |  |  |  |  |  |  |  |  |
| 姓名                | <u>.</u>          | 姓名拼音             | Dissipation              |  |  |  |  |  |  |  |  |
| 性别                | 女                 | 国家或地区            | 中国                       |  |  |  |  |  |  |  |  |
| 民族                | 汉族                | 政治面貌             | 中国共产党预备党员                |  |  |  |  |  |  |  |  |
| 证件类型              | 中华人民共和国居民身份证      | 证件号码             | 123456789147852369       |  |  |  |  |  |  |  |  |
| 出生日期              | 1982-6-8          | 攻读本学位前户口所在省市     | 浙江省                      |  |  |  |  |  |  |  |  |
| 籍贯:               | 上海市               | 市县               | 上海市                      |  |  |  |  |  |  |  |  |
| 前置学位信息            |                   |                  |                          |  |  |  |  |  |  |  |  |
| 前置学位类别            | 法律硕士              | 获前置学位专业          | 兵器工程                     |  |  |  |  |  |  |  |  |
| 授前置学位单位           | 安徽理工大学            | 获前置学位年月          | 201209                   |  |  |  |  |  |  |  |  |
| 前置学历              | 硕士研究生             |                  |                          |  |  |  |  |  |  |  |  |
| 学业和学位授予信息         |                   |                  |                          |  |  |  |  |  |  |  |  |
| 学号                |                   | 学生类别             | 博士                       |  |  |  |  |  |  |  |  |
| 获博士学位美别:          | 哲学博士              | 是否按一级学科授予        | 否                        |  |  |  |  |  |  |  |  |
| 获博士学位二级学科         | 中医内科学             | 攻读类型             | 公开招考                     |  |  |  |  |  |  |  |  |
| 准考证号:             | 123456            | 考试方式             | 全国统考(联考)                 |  |  |  |  |  |  |  |  |
| 博士入学年月            | 201209            | 学习方式             | 脱产                       |  |  |  |  |  |  |  |  |
| 导师姓名              | 李天一               | 博士毕业年月           |                          |  |  |  |  |  |  |  |  |
| 获博士学位日期           |                   | 获博士学位证书编号        |                          |  |  |  |  |  |  |  |  |
| 博士论文题目:           | 论文题目1             |                  |                          |  |  |  |  |  |  |  |  |
| 博士论文主题词           | 论文主题词1            |                  |                          |  |  |  |  |  |  |  |  |
| 博士论文类型            | 基础研究              | 博士论文选题来源         | 973、863项目                |  |  |  |  |  |  |  |  |
| 毕业去向              | 就业                | 就业单位类别           | 行政单位                     |  |  |  |  |  |  |  |  |
| 就业单位省市            | 安徽省               | 就业工作性质           | 教学与(或)科研                 |  |  |  |  |  |  |  |  |
| 其他信息              |                   |                  |                          |  |  |  |  |  |  |  |  |
| 备注                |                   |                  |                          |  |  |  |  |  |  |  |  |
| 永久联系方式: Email     | 123654789@qq.com  | 联系电话             | 12345678901              |  |  |  |  |  |  |  |  |
| 注:此表提交后如发现错误,请在打5 | 印稿上用红笔勾出、标注正确信息,并 | 签字确认上交           |                          |  |  |  |  |  |  |  |  |
|                   |                   | 打印数据表            |                          |  |  |  |  |  |  |  |  |

8、授予学位登记信息提交完成后,学生即可打印出"授予学位信息

登记表",点击"打印数据表"即可生成并下载信息表并签字确认:

## 授予学历博士人员登记表

本人签名:

(此表信息将报送至教育部向社会提供学位证书查询服务,因此务必真实、准确、完整的按时提交。 因误所引起的一切后果自负。)

填表日期:2015年6月4日

| 姓名   |               |           | <b>1P</b> |      |      |     | 姓名拼音 |                    |   |                      | Dungtiling |    |               |          |      | 性别 女      |            |      | 国家或地区 |          |   | 中国  |   |  |
|------|---------------|-----------|-----------|------|------|-----|------|--------------------|---|----------------------|------------|----|---------------|----------|------|-----------|------------|------|-------|----------|---|-----|---|--|
| 民族   |               | 汉族 政治面貌 中 |           |      |      |     | 国共   | 国共产党预备党员 出生日期 1983 |   |                      |            |    | 1982          | 2年06月08日 |      |           |            |      |       |          |   |     |   |  |
| 身份证  | 身份证件类型和身份证件号码 |           |           |      | 5    | 1   | 2    | 3                  | 4 | 5                    | 6          | 7  | 8             | 9        | 1    | 4         | 7          | 8    | 5     | 2        | 3 | 6   | 9 |  |
| 攻读   | 本学            | :位前户口     | □所有       | 主地   |      | 浙江省 |      |                    |   |                      |            |    |               |          | 入学年月 |           |            |      | 月     | 2012年09月 |   |     |   |  |
| 学号   | }             |           |           |      |      | 学   | 习方:  | 式                  |   |                      |            | 脱  | È             |          |      |           | 导          | 导师姓名 |       |          |   | 李天一 |   |  |
| 获博士  | 学位            | 学位专业名称    |           |      |      |     |      |                    |   |                      |            | 是  | 否自主设置 请填写"是"或 |          |      |           | <b>ग्र</b> | "否"  |       |          |   |     |   |  |
| 论文题  | E             | 论文题目1     |           |      |      |     |      |                    |   |                      |            |    |               |          |      |           |            |      |       |          |   |     |   |  |
| 论文关键 | 门             | 论文主题      | 词1        |      |      |     |      |                    |   |                      |            |    |               |          |      |           |            |      |       |          |   |     |   |  |
| 论文研  | 究             | 基础        | 研究        | i    | 论文   | 选;  | 题来   | 源                  | 9 | 973、863项目 前置         |            |    |               |          | 置学   | 学位类别 法律硕士 |            |      |       |          |   |     |   |  |
| 前置学  | 位专            | 业名称       |           |      | 兵器   | Т   | 程    |                    |   | 获前                   | 置学         | 位的 | F月            | 201209   |      |           |            |      |       |          |   |     |   |  |
| 前置学  | 位授            | 予单位       |           | 安    | 徽理   | LI; | 大学   |                    |   | 前置学位授予单位所在省市         |            |    |               |          | 市    |           |            |      | 去     | 向        | 就 | ₩   |   |  |
| 就业单位 | 位性            | 质类别       |           | 1    | 行政   | (单) | 位    |                    |   | 就:                   | 业单         | 位省 | 市             |          | 安徽省  |           |            |      |       |          |   |     |   |  |
| 工作性  | 质             |           | 教         | 学与(  | (或)  | 하장  | F    |                    |   |                      | 固定         | 电话 |               |          |      |           |            |      |       |          |   |     |   |  |
| 手机号  | 码             |           | 1         | 2345 | 6789 | 901 |      |                    |   | 电子信箱 123654789@qq.cc |            |    |               | q.co     | m    |           |            |      |       |          |   |     |   |  |

说明:1、本人签名处务必手填,其余内容在电脑上填写后打印,于答辩后交学位办公室。

2、不要改变表格原有格式。

3、此表不能为空,凡实属不填之处,一律填写"无。

- 注: 以下选项选择内容
- 攻读类型:公开招考
- 考试方式:全国统考(联考)
- 学习方式:脱产
- 前置学位: 医学学士学位
- 获专业硕士学位类别:临床医学硕士

教务处学籍与成绩认证科

## 2015年6月17日